# MetaMoJi Share for Business Ver.3 MetaMoJi Note for Business Ver.3 バージョン移行ガイド

第1版

- iOSは、Ciscoの米国およびその他の国における商標または登録商標であり、ライセンスに基づき 使用されています。
- Windows は、米国 Microsoft Corporation の米国及びその他の国における登録商標です。
- その他記載された会社名、製品名等は、各社の登録商標もしくは商標、または弊社の商標です。
- 本書は株式会社 MetaMoJi が作成したものであり、マニュアルの著作権は、株式会社 MetaMoJi に帰属します。
- 本書の内容は予告なく変更することがあります。
  2015 年7月17日 ©2015 株式会社 MetaMoJi

# はじめに

本書では、管理者向けに、MetaMoJi Share for Business/MetaMoJi Note for Business Ver.2 から MetaMoJi Share for Business/MetaMoJi Note for Business Ver.3 へ移行する手順を説明しています。

MetaMoJi Share for Business/MetaMoJi Note for Business の概要や導入・運用の方法については、管理者ガイドをご覧ください。

## 表記

| 名称                                | 表記                    |  |
|-----------------------------------|-----------------------|--|
| MetaMoJi Share for Business Ver.3 | 新バージョンのクライアントアプリケーション |  |
| MetaMoJi Note for Business Ver.3  | 新バージョン                |  |
| MetaMoJi Share for Business Ver.2 | 旧バージョンのクライアントアプリケーション |  |
| MetaMoJi Note for Business Ver.2  | 旧バージョン                |  |
| MetaMoJi Note/Share 管理ツール         | 管理ツール                 |  |

## 参照先の表記

関連する機能や詳細について説明している項目を「→」に続けて紹介しています。

[表記例]

● 本書内の項目の紹介

→2.2 新バージョンへの切り替え - 注意

- ほかのマニュアルの項目の紹介
  - → 管理者ガイド 2.8.3 暗証番号の設定(iOS版)

※マニュアル名を で囲んで示しています。

### 画面

クライアントアプリケーションの画面やアイコンは、iOS 版の MetaMoJi Share for Business の ものを使用しています。

| 1 | 概要  |                            | .4 |
|---|-----|----------------------------|----|
|   | 1.1 | データの移行                     | .4 |
|   | 1.2 | クライアントアプリケーションのバージョン       | .5 |
| 2 | バー  | ジョンの切り替えとデータの移行            | .6 |
|   | 2.1 | バージョン切り替え前の準備 - データのアップロード | .6 |
|   | 2.2 | 新バージョンへの切り替え               | .7 |
|   | 2.3 | クライアントアプリケーションの導入・データの移行   | .8 |
|   | 2.4 | 旧バージョンのクライアントアプリケーションの削除   | .9 |

## 1 概要

新バージョンのクライアントアプリケーションは、旧バージョンのクライアントアプリケーション とは別のアプリケーションです。このため、自動でアップデートされません。 新バージョンに移行するには、本書に記載の手順でクライアントアプリケーションを導入したり、 データを移行したりする必要があります。

## 1.1 データの移行

データの移行は、クラウド版は MetaMoJi クラウド、オンプレミス版は MetaMoJi サーバーを 介して行います。

#### 移行可能なデータ

MetaMoJi クラウドまたは MetaMoJi サーバーに保管されている次のデータは、クライアント アプリケーションで同期をとることにより、移行できます。

- 個人ドライブ・共有ドライブ
- 各ドライブのノート・シェアノート・ノートテンプレート・タグ・フォルダ

※ゴミ箱のノート・シェアノートは移行されません。

#### 移行できないデータ

クライアントアプリケーションで保持されている次のデータは、移行できません。

- クライアントアプリケーションの設定
- mazec の学習・登録データや設定

これらを引き続き使用する場合は、設定内容をメモするなどして、手動で移行してください。

#### 移行のタイミング

新バージョンのクライアントアプリケーションで最初にログインしたときに移行が行われます。 ※ユーザーが複数のデバイスを使用している場合も、最初のログイン時に移行が行われます。

# 1.2 クライアントアプリケーションのバージョン

1つの法人 ID 内では、すべて同じバージョンのクライアントアプリケーションを使用します。 新バージョンのクライアントアプリケーションの使用を開始するには、管理者が管理ツールで バージョンの移行を行う必要があります。

移行後は、新バージョンのクライアントアプリケーションを使用します。

※移行後、旧バージョンのクライアントアプリケーションは、移行していないデータが残っている 場合に、データをエクスポートするために使用できます。

→ 2.2 新バージョンへの切り替え - 注意

旧バージョンのクライアントアプリケーションで同期をとっても、移行後のデータにアクセスする ことはできません。

# 2 バージョンの切り替えとデータの移行

すべてのユーザーが準備作業を完了してから、バージョンの移行を行います。

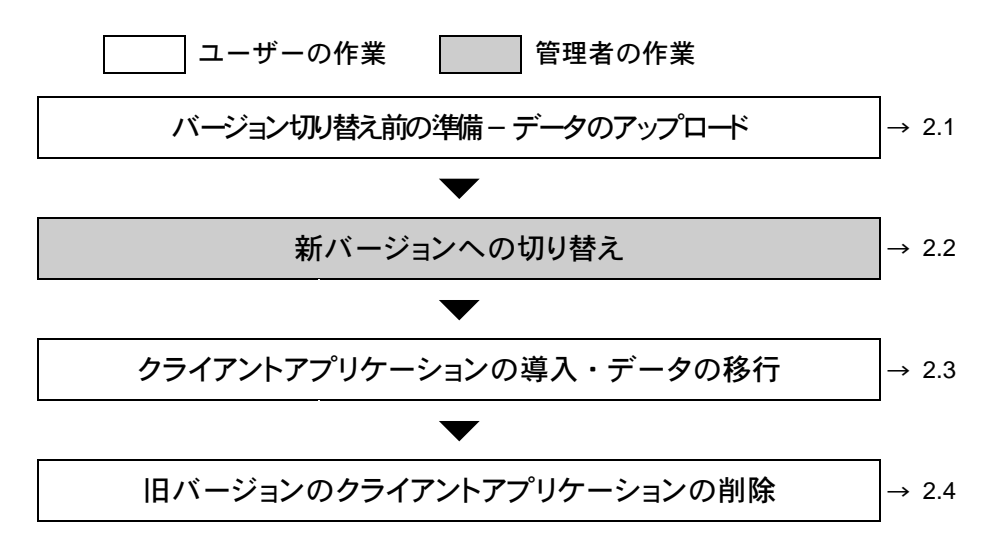

## 2.1 バージョン切り替え前の準備 - データのアップロード

#### 作業者:ユーザー

旧バージョンのクライアントアプリケーションで同期をとり、新バージョンに移行するデータを MetaMoJi クラウドまたは MetaMoJi サーバーにアップロードします。

- 1. MetaMoJi Share for Business Ver.2 または MetaMoJi Note for Business Ver.2 を開 きます。
- 2. ノートー覧画面の 🕜 > 「すべて同期」をタップして、同期をとります。

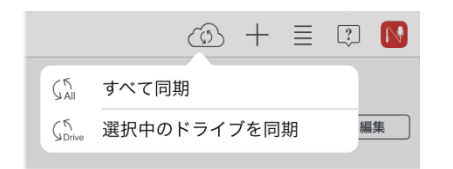

ローカルのデータがアップロードされます。

※ゴミ箱のノートやシェアノートを移行するときは、長押しして表示されるメニューの「復元」をタップして、復元してから同期をとります。

## 2.2 新バージョンへの切り替え

#### 作業者:管理者

移行するデータのアップロードが完了したら、管理ツールで新バージョンへの切り替えを行います。

※ サーバーでバージョンの切り替え処理を行います。手順 5.のあと、通常、数秒から1分程度で 終わります。

## 注意: 切り替え後は、新バージョンのクライアントアプリケーションを使用します ただし、移行していないデータが残っている場合は、データをエクスポートするために、旧

バージョンのクライアントアプリケーションを使用できます。

1. Web ブラウザで次の URL ヘアクセスします。

#### クラウド版

https://mps101.metamoji.com/mmjeditor2/usradm/ja/verup3.html

オンプレミス版

http://server.com/mmjeditor2/usradm/ja/verup3.html

※下線部はお客様のサーバー環境に合わせて変更してください。

- ログイン画面が表示されたときは、管理ツールへのログインと同じ要領でログインします。
- 3. 画面に表示される内容を確認し、[上記の事項を確認しました]をオンにします。

| <u> M</u> etaMoJi        |                                        | 管理者メニュー | 日本語 |
|--------------------------|----------------------------------------|---------|-----|
|                          | Ver.3への移行                              |         |     |
| ようこそ 株式会社メタモジ mmjadmin 様 |                                        |         |     |
|                          |                                        |         |     |
|                          |                                        |         |     |
|                          | Ver.3へ移行するとVer.2に戻すことはできません。           |         |     |
|                          | バージョン移行ガイドをご確認のうえ、準備が完了してから操作を進めてください。 |         |     |
|                          | ■上記の事項を確認しました                          |         |     |
|                          |                                        |         |     |

- 4. [Ver.3 に移行する]を選択します。
- 5. 移行を確認するメッセージが表示されるので、[OK]を選択します。

以降は、新バージョンのクライアントアプリケーションを使用します。

## 2.3 クライアントアプリケーションの導入・データの移行

#### 作業者:ユーザー

新バージョンのクライアントアプリケーションを導入します。

導入後は、新バージョンのクライアントアプリケーションにログインし、旧バージョンのデータ を新バージョンへ移行してダウンロードします。

→ 2.1 バージョン切り替え前の準備 – データのアップロード

- 1. 新バージョンのクライアントアプリケーションを App Store または Windows®ストアか らダウンロードし、インストールします。
- インストールした新バージョンのクライアントアプリケーションにログインします。
  旧バージョンのクライアントアプリケーションと同じ法人 ID・ユーザーID・パスワード でログインします。
- 3. 暗証番号を設定します(iOS版)。

iOS版のクライアントアプリケーションに初めてログインしたときに、暗証番号を入力する画面が表示されたときは、4桁の数字を設定します。

※暗証番号について詳しくは、次をご覧ください。

- → 管理者ガイド 2.8.3 暗証番号の設定(iOS 版)
- 4. データを移行します。

ログインや暗証番号の設定が終わると、データの移行が自動で始まります。 移行されたデータは、同期により、自動でダウンロードされます。 データのダウンロードが完了すると、旧バージョンのクライアントアプリケーションでア ップロードしたデータが、新バージョンで使用できるようになります。

以上で、旧バージョンのクライアントアプリケーションからのデータの移行は完了です。

注意: データの移行が正しく行われないときは、一度ログアウトしてログインしなおします ノート一覧画面右上の S > 「ログアウト」をタップしてログアウトし、クライアントアプリ ケーションにログインしなおします。

<sup>※</sup>旧バージョンのクライアントアプリケーションでのデータのアップロードが完了してから、手順2. を行います。

# 2.4 旧バージョンのクライアントアプリケーションの削除

#### 作業者:ユーザー

データの移行が完了したら、旧バージョンのクライアントアプリケーションを削除します。

注意: 旧バージョンのクライアントアプリケーションを削除すると、MetaMoJi クラウドまたは MetaMoJi サーバーにアップロードされていないデータが削除されます
 クライアントアプリケーションを削除する前に、データの移行が完了したことを確認してください。
 移行していないデータが残っている場合は、旧バージョンのクライアントアプリケーションからノートをエクスポートして、新バージョンで使えるようにします。
 ※ エクスポート方法については、旧バージョンのクライアントアプリケーションの 三 >「マ

※ エクスボート方法については、旧ハージョンのクライアントアフリケーションの == >1マ ニュアル」をタップして、マニュアルの「読み込み・送信」以下をご覧ください。

iOS の場合

- Share 2 (MetaMoJi Share for Business Ver.2) または Note 2 (MetaMoJi Note for Business Ver.2) のアイコンを長押しします。
- 2. アイコンが波打ち始めたら Share 2 または Note 2 の x ボタンをタップして削除します。
- 3. 削除が完了したら、ホームボタンを押します。

Windows の場合

- スタート画面で「MetaMoJi Share for Business 2」または「MetaMoJi Note for Business 2」のタイルを長押しします。
- 2. 画面左下の[アンインストール]をタップします。